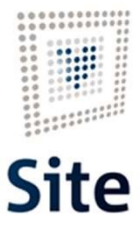

Plataforma Site

# COMUNICACIONES Y NOTIFICACIONES EN SITE Acuses de recibo

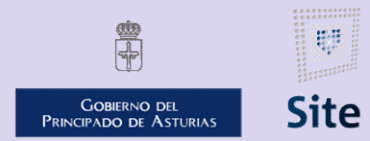

985 668 947

DIRECCIÓN GENERAL DE SEGURIDAD Y ESTRATEGIA DIGITAL

Calle Trece Rosas 2, Planta Quinta 33005 Oviedo. Principado de Asturias

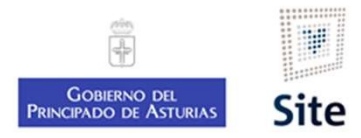

#### Incorporación de acuses de recibo

En las comunicaciones o notificaciones con **gestión centralizada**, será el CIE quien incorpore el acuse al expediente una vez procesado por Correos.

En las comunicaciones o notificaciones con **gestión descentralizada** será el propio gestor quien ha de gestionar el acuse de recibo:

Escaneo

Información de la entrega

Incorporación del acuse digitalizado

| Acceder al Detalle de la notificación |                                     | Incorporar imagen digitalizada |  |
|---------------------------------------|-------------------------------------|--------------------------------|--|
|                                       |                                     |                                |  |
|                                       | Introducir la Información del acuse |                                |  |

Plataforma Site

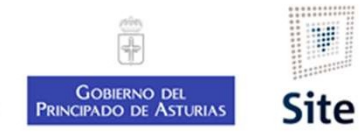

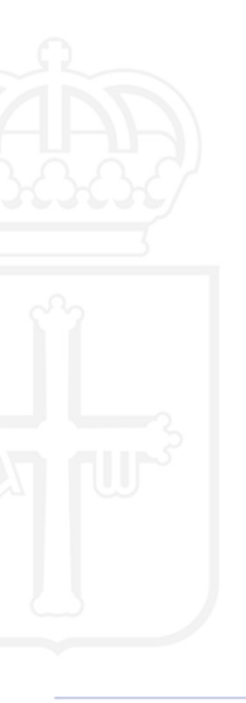

¿Cómo compruebo los acuses de notificaciones con gestión centralizada?

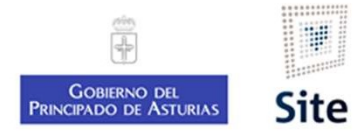

#### Bandejas de usuario

En la Bandeja de Expedientes, hay dos canales en que recibiremos el aviso de que se ha cargado el acuse de recibo:

| Anotaciones (2554) | Expedientes (32)       | Encargos                  | Documentos (12)  | Noticias  | Resoluciones |             |                                     |                               |
|--------------------|------------------------|---------------------------|------------------|-----------|--------------|-------------|-------------------------------------|-------------------------------|
|                    |                        |                           |                  |           |              |             |                                     |                               |
| Expedientes de m   | i UO con notificacione | s pendientes d            | e firma (25)     |           |              |             |                                     |                               |
| Expedientes de m   | i UO con notificacione | s realizadas (7)          | 6                |           |              |             |                                     |                               |
| Expedientes notif  | icados electrónicamen  | te                        |                  |           |              |             |                                     |                               |
|                    | a) Expedient           | tes de mi                 | JO con notificad | iones rea | alizadas (7) | 🖻 Marcai    | r como no leido 🖻 Marcar como leido | o 🗟 Archivar 📮 Ver archivado: |
|                    | No                     | mbre                      |                  |           | 1            | NUMERO      | Descripción                         | DESCRIPTION                   |
|                    | 🔲 🕄 🖂 AI               | M LOTERIA                 | S NUM 1 GIJON SL |           |              | 253         | Firma y notificación genérica       | Desconocido                   |
|                    | 🗌 🏠 🖂 AI               | M LOTERIA                 | S NUM 1 GIJON SL |           |              | 253         | Firma y notificación genérica       | Dirección incorrecta          |
|                    | 🗆 🏠 🖂 AI               | M LOTERIA                 | S NUM 1 GIJON SL |           |              | 253         | Firma y notificación genérica       | Dirección incorrecta          |
|                    | 🗖 🏠 🖂 Al               | M LOTERIA                 | S NUM 1 GIJON SL |           |              | 253         | Firma y notificación genérica       | Dirección incorrecta          |
|                    | 🗆 🗘 🖂 AI               | M LOTERIA                 | S NUM 1 GIJON SL |           |              | 253         | Firma y notificación genérica       | Desconocido                   |
|                    |                        |                           |                  |           |              | 253         | Firma y notificación genérica       | Desconocido                   |
|                    | 🔲 🏠 🖂 Al               | M LOTERIA                 | S NUM 1 GIJON SL |           |              | Bar Lar Lar |                                     |                               |
|                    | ☐ ☆ ⊠ AI               | OM LOTERIA<br>PELLIDO 1*A | S NUM 1 GIJON SL | RDINO     |              | 9           | Requerimiento de subsanación        | Entregado en domicilio        |

Plataforma Site

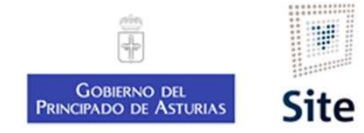

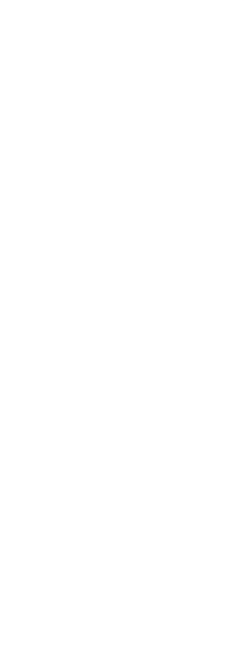

¿Cómo tramito mis acuses?

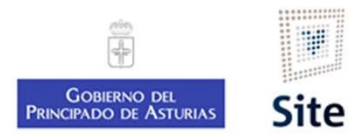

## 1. Acceder al detalle de la notificación

En el Detalle de la notificación, accedemos al menú *Operaciones* → Registrar notificación.

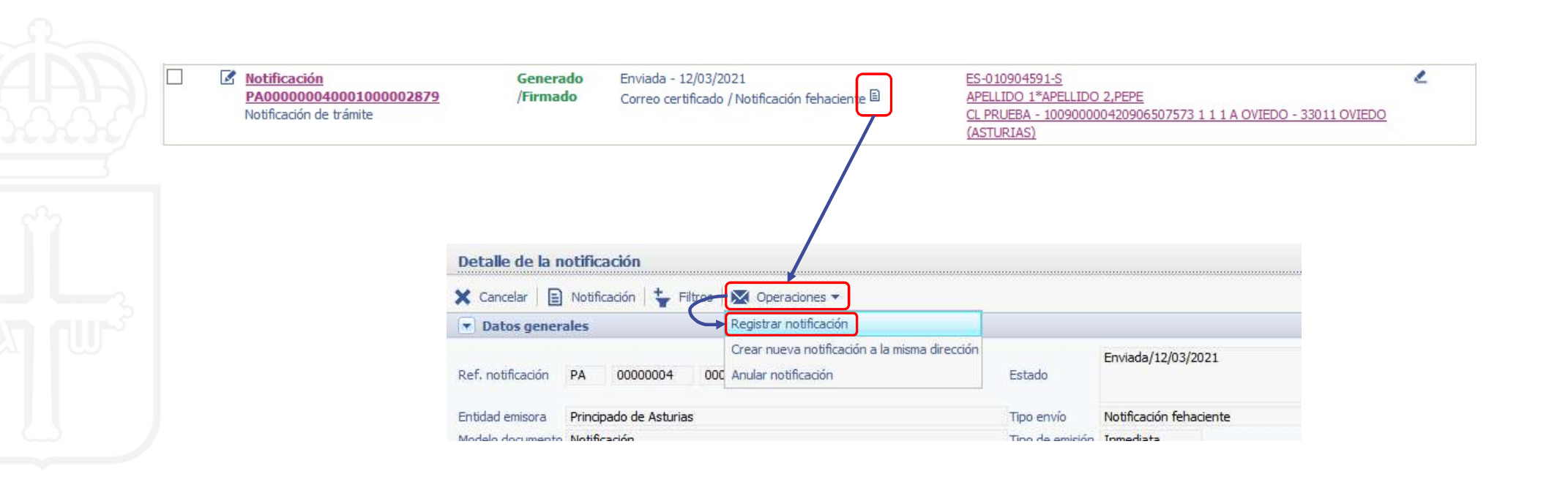

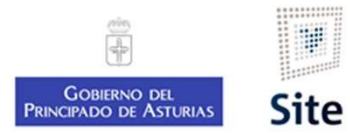

## 2. Introducir la información del acuse

Introduciremos la información recogida en el acuse de Correos: fecha y estado.

Guardar.

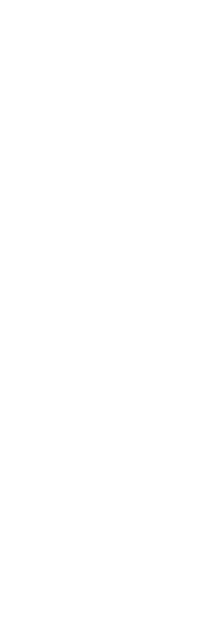

| Guardar                       | X Cancelar          |             |        |            |
|-------------------------------|---------------------|-------------|--------|------------|
| <ul> <li>Indicador</li> </ul> | es                  |             |        |            |
| Fecha                         | 12/03/2021          |             |        |            |
| Estado                        | Entregado en domici | io v        |        |            |
| Observaciones                 |                     |             |        |            |
| <ul> <li>Acuses no</li> </ul> | tificación          |             |        |            |
| Estado                        | Fecha               | Tipo estado | Imagen | Impor/Esca |
| No hav element                | ros en la lista l   |             |        |            |

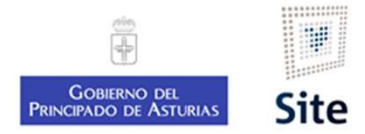

#### 3. Importar la imagen escaneada

Una vez guardado el acuse, nos aparece la opción para importar la imagen previamente escaneada, o si tenemos un escáner conectado directamente al equipo, escanearlo.

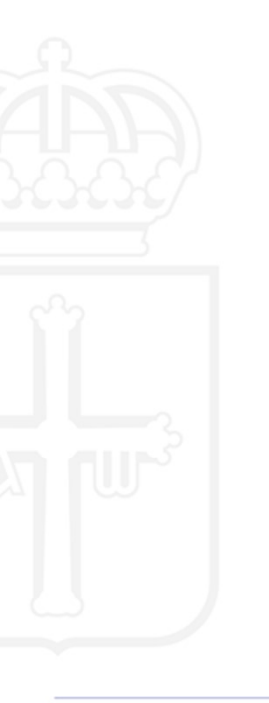

| Modificado                   | correctamente      |            |             |        |             |
|------------------------------|--------------------|------------|-------------|--------|-------------|
| 🗙 Cerrar                     |                    |            |             |        |             |
|                              | res                |            |             |        |             |
| Fecha                        | 12/03/2021         |            |             |        |             |
| Estado                       | Entregado en domio | tilio 🗸    |             |        |             |
| Observaciones                | 1                  |            |             |        |             |
| <ul> <li>Acuses n</li> </ul> | otificación        |            |             |        |             |
| Estado                       |                    | Fecha      | Tipo estado | Imagen | Impor/Escan |
|                              | en domicilio       | 12/03/2021 | Final       |        | <b>R T</b>  |

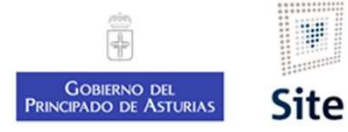

## Importar la imagen escaneada Tipo, estado de elaboración, documento.

En la ventana de importación de documentos, estableceremos:

| Fecha de cr | eación: 13/03/2021                           | <b>1.TIPO DE DOCUMENTO</b><br>Acuse de notificación digitalizad | 0.  |
|-------------|----------------------------------------------|-----------------------------------------------------------------|-----|
| Tipo Docun  | ento:                                        | (rellena automáticamente el no                                  | mbr |
| Nombre:     |                                              | 🖃 Entrada                                                       |     |
| Descripciór |                                              | 2. ESTADO DE ELABORACIÓN                                        |     |
| Estado Elab | pración:                                     | Copia electrónica auténtica de                                  |     |
| Idioma:     | Castellano 🗸                                 | documento papel                                                 |     |
| Docume      | nto a incorporar                             |                                                                 |     |
| Seleccional | Documento: Examinar No se han seleccionado a | a. SELECCIONAR DOCUMENTO                                        |     |
| Seleccional | Documento: Examinar No se han seleccionado a | Seleccionar el acuse digitalizado                               |     |

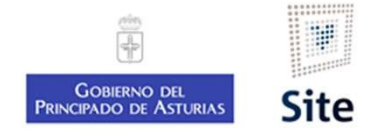

## Incorporación del acuse. Actualización del expediente

Una vez incorporada la imagen del acuse, se actualiza la información en el expediente, y podremos también verla en el detalle de la notificación.

| Detalle de la notificación    Notificadón    Acuse     Platos generales       Ref. notificación    Pa 00000004   0001   00002879   Estado   Notificadón/Entregado en domiciko/12/03/2021    ref. notificación   Pinopado de Asturias   Tipo de ensidón   Modelo documento   Notificación de trámite   Opción envio   BUROWEB/Notificación de trámite   Opción envio   Num. anotación   Tipo de saldo    Postinatario   Num. anotación   Num. anotación   Num. ano                                                                                                    | Notificación<br>PA0000004000100002879<br>Notificación de trámite | Generado<br>/Firmado             | Notificada (Entregado en<br>Correo certificado / Notifi | domicilio) - 12<br>cación fehacie | 03/2021<br>hte 🖹     | ES-01090-<br>APELLIDO<br>CL PRUEB<br>(ASTURIA | 4591-S<br>1*APELLIDC<br>A - 10090000<br>S) | 2,PEPE | 6507573 1 | 1 1 A OVIEDO - 330 11 OVIEDO |  |
|----------------------------------------------------------------------------------------------------|------------------------------------------------------------------|----------------------------------|---------------------------------------------------------|-----------------------------------|----------------------|-----------------------------------------------|--------------------------------------------|--------|-----------|------------------------------|--|
| Notificación PA 00000004 0001 000002879 Estado Notificación fehadente   Ref. notificación PA 00000004 0001 000002879 Estado Notificación fehadente   Entidad emisora Principado de Astarias Tipo emisión Notificación fehadente   Modelo documento Notificación fehadente Immediata   Tipo documento Notificación fehadente Num. anotación 20210000155   Num. anotación de trámite Num. anotación 20210000155   Destinatario Num. anotación 20210000155   Notificación Tipo estado   Opcion envio Num. anotación 20210000155   Num. anotación 20210000155 Num. anotación 20210000155                                                                                                    | Detalle de la n                                                  | tificación                       |                                                         |                                   |                      |                                               |                                            |        |           |                              |  |
| Datos generales     Ref. notificación     PA     Dotos generales     Ref. notificación     PA     Dotos generales     Ref. notificación     PA     Dotos generales     Ref. notificación     PA   Dotos generales     Entidad emisora   Principado de Asturias   Tipo devinento   Notificación   Tipo documento   BURCoVIEBJNotificación de trámite   Opción envion   Num. anotación   Tipo desalida   Q   Num. anotación   Num. anotación   Destinatario   Dirección envio   Natificación   Stadoo en domiclio 12/03/2021   Final                                                                                                    | E Notificación                                                   | 🛔 Acuse   🐈 Filtros              |                                                         |                                   |                      |                                               |                                            |        |           |                              |  |
| Ref. notificadá PA 0000004 0001 000002879 Estado Notificadá/Entregado en domicilio/12/03/2021                                                                                                    | Datos genera                                                     | les                              |                                                         |                                   |                      |                                               |                                            |        |           |                              |  |
| Entidad emisora Principado de Asturias Tipo emvío Notificación fehadente   Modelo documento Notificación de trámte Tipo de emisión Immediata   Tipo documento BUROWEB/Notificación de trámte Num. anotación 20210000155   Registro de salida Q Num. anotación 20210000155     Destinatario Sociador fehadente Import/Escan   Indicador substructura Import/Escan Import/Escan                                                                                                    | Ref. notificación                                                | PA 00000004 0001 0               | 000002879                                               | Estado                            | Notificada/Entregac  | lo en domicílio/12/03/:                       | 2021                                       |        |           |                              |  |
| Modelo documento Notificación   Tipo documento [BUROWEB]Notificación de trámte   Opción envio Notificación fehaciente   Registro de salida Q   Num. anotación 20210000155     Destinatario     Dirección envio     Indicadores     Estado     Fecha Tipo estado   0f. depósito Sicer A. postal Sicer     Import/Escan                                                                                                    | Entidad emisora                                                  | Principado de Asturias           |                                                         | Tipo envío                        | Notificación fehacie | nte                                           |                                            |        |           |                              |  |
| Tipo documento [BUROWEEB]Notificación de trámite   Opción envío Notificación fehadente   Registro de salida Q   Num. anotación 20210000155     Destinatario     Disencición envio     Indicactors     Estado estelida     Fecha   Tipo estado   Of. depósito Sicer   Acuesta notificación   Interpado en domicilio   12/03/2021   Final                                                                                                    | Modelo documento                                                 | Notificación                     |                                                         | Tipo de emisión                   | Inmediata            |                                               |                                            |        |           |                              |  |
| Opdán erwio Notificadón fehadente   Registro de salida Q     Num. anotadán 20210000155     Destinatario     Dirección erwio     Indicadór fehadente     Estado   Fecha   Tipo estado   0f. depósito Sicer   A. postal Sicer   Impor/Escan     Impor/Escan                                                                                                    | Tipo documento                                                   | [BUROWEB]Notificación de trámite |                                                         |                                   |                      |                                               |                                            |        |           |                              |  |
| Registro de salida Q       Num. anotación 20210000155         Destinatario       Indicadores         Indicadores       Indicadores         Acuses notificación       Impor/Escan         Estado       Fecha       Tipo estado       Of. depósito Sicer       A. postal Sicer       Observaciones       Imagen         Entregado en domicilio       12/03/2021       Final       E       E       E                                                                                                    | Opción envío                                                     | Notificación fehaciente          |                                                         |                                   |                      |                                               |                                            |        |           |                              |  |
| ▶ Destinatario         ▶ Dirección envío         ▶ Indicadores         ▲ Acuses notificación         ▶ Estado       Fecha       Tipo estado       Of, depósito Sicer       A. postal Sicer       Observaciones       Imagen         ■ Entregado en domicilio       12/03/2021       Final       ■       ■       ■       ■                                                                                                    | Registro de salida                                               | \$                               |                                                         | Num, anotacion                    | 20210000155          |                                               |                                            |        |           |                              |  |
| <ul> <li>▶ Dirección envío</li> <li>▶ Indicadores</li> <li>Acuses notificación</li> <li>Estado</li> <li>Fecha</li> <li>Tipo estado</li> <li>Of, depósito Sicer</li> <li>A. postal Sicer</li> <li>Observaciones</li> <li>Imagen</li> <li>Impor/Escan</li> <li>Impor/Escan</li></ul>     | ▶ Destinatario                                                   |                                  |                                                         |                                   |                      |                                               |                                            |        |           |                              |  |
| <ul> <li>Indicadores</li> <li>Acuses notificación</li> <li>Estado</li> <li>Fecha</li> <li>Tipo estado</li> <li>Of, depósito Sicer</li> <li>A. postal Sicer</li> <li>Observaciones</li> <li>Imagen</li> <li>Impor/Escan</li> <li>Impor/Escan</li> <li>Im</li></ul> | Dirección en                                                     | io                               |                                                         |                                   |                      |                                               |                                            |        |           |                              |  |
| ► Acuses notificación       Estado       Fecha       Tipo estado       Of, depósito Sicer       A. postal Sicer       Observaciones       Imagen         Intergado en domicilio       12/03/2021       Final       Imagen       Imagen       Imagen                                                                                                    | Indicadores                                                      |                                  |                                                         |                                   |                      |                                               |                                            |        |           |                              |  |
| Estado     Fecha     Tipo estado     Of, depósito Sicer     A. postal Sicer     Observaciones     Imagen       Intergado en domicilio     12/03/2021     Final     Imagen     Imagen     Imagen                                                                                                    | Acuses notifi                                                    | ación                            |                                                         |                                   |                      |                                               |                                            |        |           |                              |  |
| Entregado en domicilo 12/03/2021 Final                                                                                                    | Estado                                                           | Fecha                            | Tipo estado Of. depósito Si                             | er A. p                           | stal Sicer           | Observaciones                                 | Imagen                                     | Imp    | or/Escan  |                              |  |
|                                                                                                    | Entregado en                                                     | domicilio 12/03/2021             | Final                                                   |                                   |                      |                                               | B                                          | 豪      | <b>T</b>  |                              |  |
|                                                                                                    | ▶ Remesas                                                        |                                  |                                                         |                                   |                      |                                               |                                            |        |           |                              |  |
| Remesas                                                                                                    | Operaciones                                                      |                                  |                                                         |                                   |                      |                                               |                                            |        |           |                              |  |

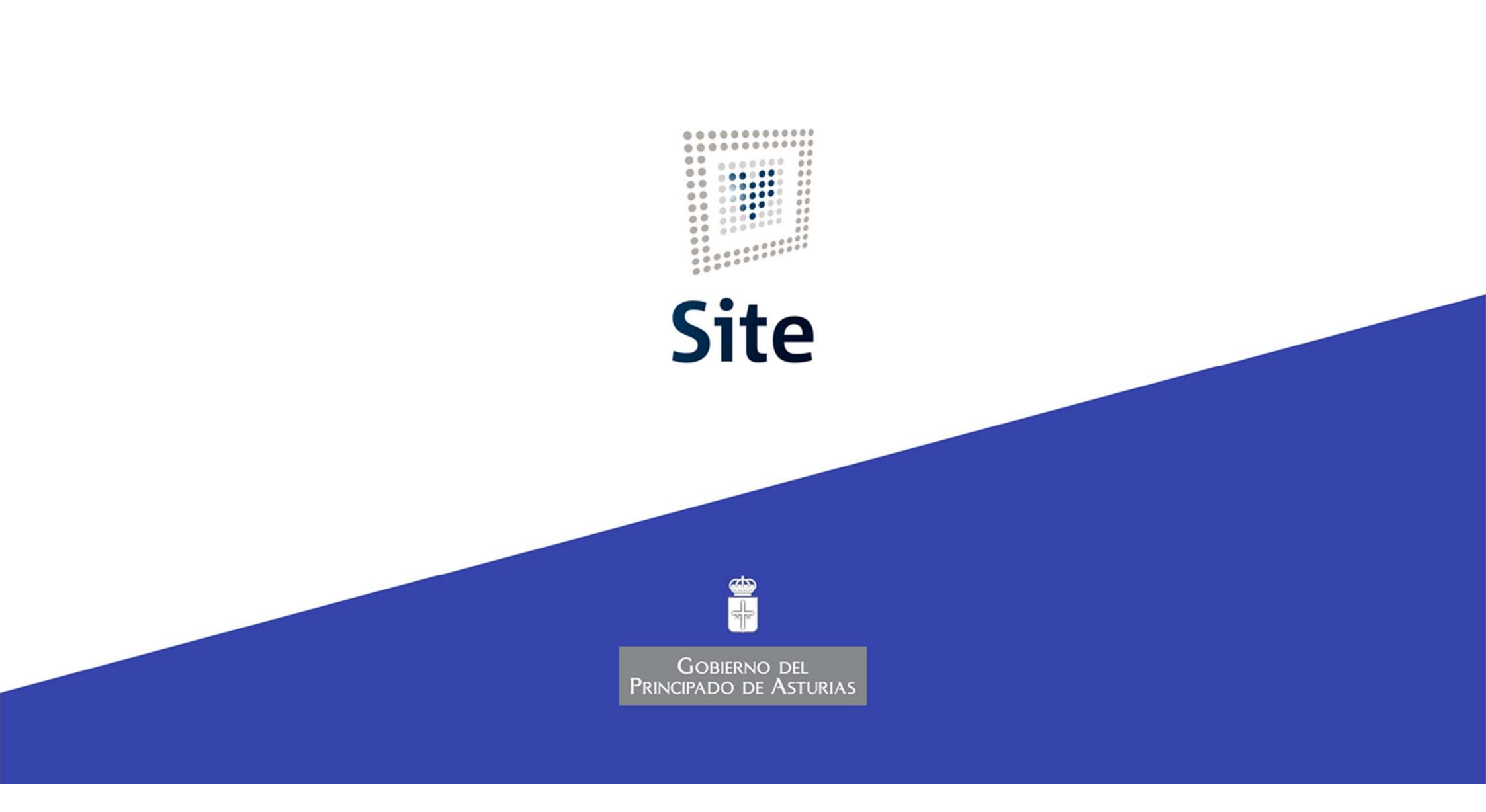